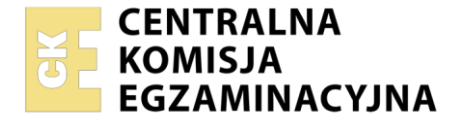

| Nazwa kwalifikacji: Montaż, uruchamianie oraz utrzymanie urządzeń i sieci teleinformatycznych |
|-----------------------------------------------------------------------------------------------|
| Oznaczenie kwalifikacji: EE.10                                                                |
| Numer zadania: 03                                                                             |
| Wersja arkusza: SG                                                                            |

|                        | Wypełnia zdający |                                                          |
|------------------------|------------------|----------------------------------------------------------|
| Numer PESEL zdającego* |                  | Miejsce na naklejkę z numerem<br>PESEL i z kodem ośrodka |

Czas trwania egzaminu: 150 minut.

EE.10-03-21.01-SG

# EGZAMIN POTWIERDZAJĄCY KWALIFIKACJE W ZAWODZIE Rok 2021

CZĘŚĆ PRAKTYCZNA

PODSTAWA PROGRAMOWA 2017

## Instrukcja dla zdającego

- 1. Na pierwszej stronie arkusza egzaminacyjnego wpisz w oznaczonym miejscu swój numer PESEL i naklej naklejkę z numerem PESEL i z kodem ośrodka.
- 2. Na KARCIE OCENY w oznaczonym miejscu przyklej naklejkę z numerem PESEL oraz wpisz:
  - swój numer PESEL\*,
  - oznaczenie kwalifikacji,
  - numer zadania,
  - numer stanowiska.
- 3. KARTĘ OCENY przekaż zespołowi nadzorującemu.
- 4. Sprawdź, czy arkusz egzaminacyjny zawiera 5 stron i nie zawiera błędów. Ewentualny brak stron lub inne usterki zgłoś przez podniesienie ręki przewodniczącemu zespołu nadzorującego.
- 5. Zapoznaj się z treścią zadania oraz stanowiskiem egzaminacyjnym. Masz na to 10 minut. Czas ten nie jest wliczany do czasu trwania egzaminu.
- 6. Czas rozpoczęcia i zakończenia pracy zapisze w widocznym miejscu przewodniczący zespołu nadzorującego.
- 7. Wykonaj samodzielnie zadanie egzaminacyjne. Przestrzegaj zasad bezpieczeństwa i organizacji pracy.
- 8. Jeżeli w zadaniu egzaminacyjnym występuje polecenie "zgłoś gotowość do oceny przez podniesienie ręki", to zastosuj się do polecenia i poczekaj na decyzję przewodniczącego zespołu nadzorującego.
- 9. Po zakończeniu wykonania zadania pozostaw rezultaty oraz arkusz egzaminacyjny na swoim stanowisku lub w miejscu wskazanym przez przewodniczącego zespołu nadzorującego.
- 10. Po uzyskaniu zgody zespołu nadzorującego możesz opuścić salę/miejsce przeprowadzania egzaminu.

## Powodzenia!

\* w przypadku braku numeru PESEL – seria i numer paszportu lub innego dokumentu potwierdzającego tożsamość

Układ graficzny © CKE 2020

## Zadanie egzaminacyjne

Wykonaj modernizację sieci teleinformatycznej. W tym celu:

- 1. Wykonaj podłączenie kabla UTP do modułu Keystone wg sekwencji T568B, zmontuj gniazdo naścienne z jednym modułem.
- 2. Drugi koniec kabla UTP zakończ wtykiem RJ45 wg sekwencji T568B.

UWAGA: Po wykonaniu montażu zgłoś przewodniczącemu ZN, przez podniesienie ręki, gotowość przeprowadzenia testu połączenia gniazdo – wtyk RJ45. W obecności egzaminatora sprawdź poprawność wykonanego połączenia.

2. Podłącz urządzenia zgodnie ze schematem usytuowania urządzeń w sieci teleinformatycznej.

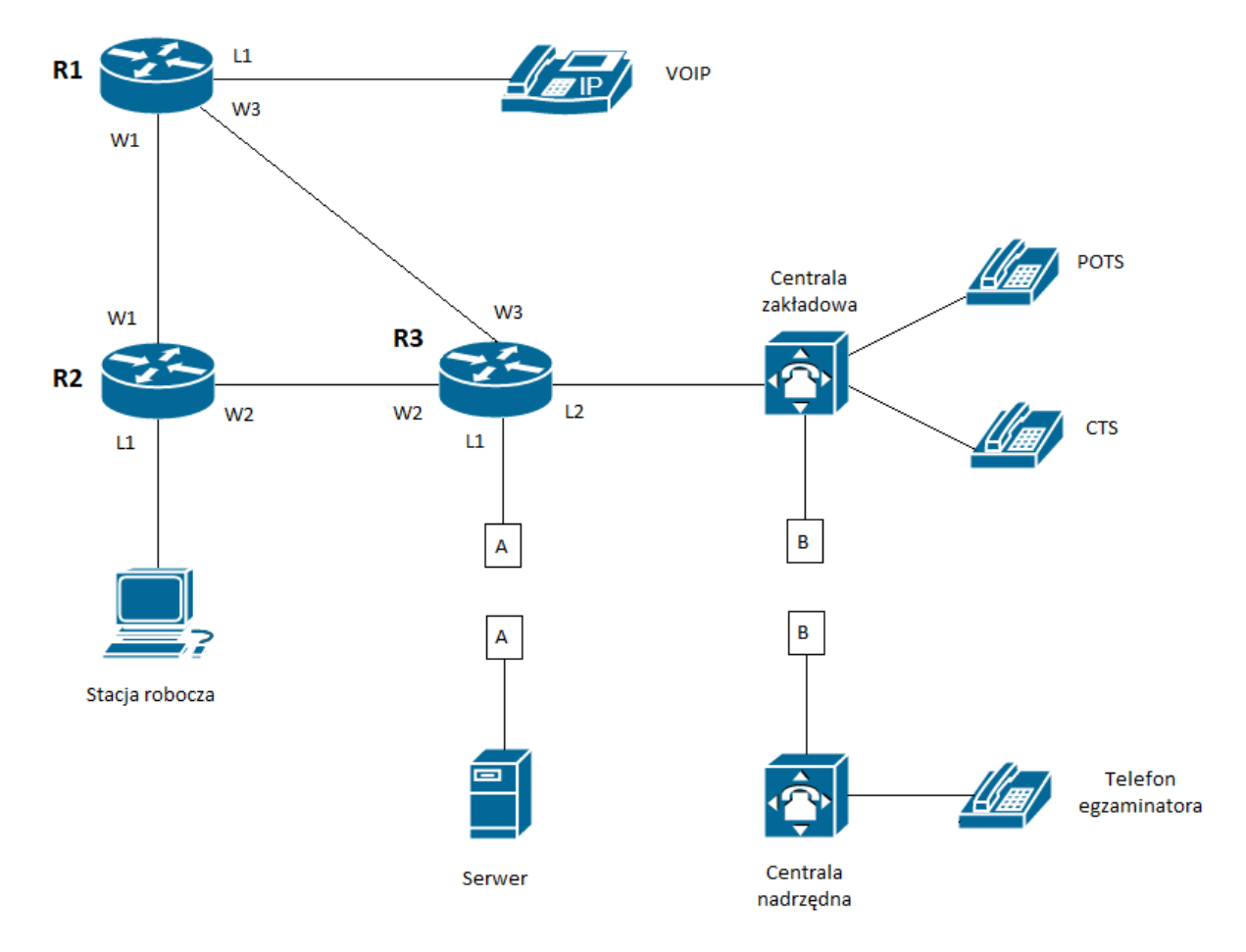

## Schemat usytuowania urządzeń w sieci teleinformatycznej

- 3. Przygotuj stację roboczą do pracy i konfiguracji urządzeń sieciowych.
  - Zaloguj się do systemu na konto Administrator z hasłem Q@wertyuiop
  - Utwórz punkt przywracania systemu o nazwie Serwis
  - Utwórz konto Serwisant z hasłem Serwis@nt2
  - Ustaw dla konta Serwisant brak możliwości zmiany hasła.
  - Utwórz grupę użytkowników Technicy i przypisz do niej konto Serwisant
- 4. Skonfiguruj rutery.
  - Nadaj nazwy ruterom: **R1**, **R2**, **R3**
  - Skonfiguruj interfejsy ruterów zgodnie z tabelą 1., tabelą 2. i tabelą 3.

| Typ interfejsu                                                                 | Symbol<br>interfejsu | Opis/komentarz<br>interfejsu | Adres IP /maska |  |
|--------------------------------------------------------------------------------|----------------------|------------------------------|-----------------|--|
| Fast Ethernet lub Gigabit Ethernet                                             | L1                   | VOIP                         | 172.16.17.1/16  |  |
| Szeregowy (Serial) lub światłowodowy<br>lub Fast Ethernet lub Gigabit Ethernet | W1                   | do_R2                        | 5.3.1.2/8       |  |
| Szeregowy (Serial) lub światłowodowy<br>lub Fast Ethernet lub Gigabit Ethernet | W3                   | do_R3                        | 9.3.1.1/8       |  |

## Tabela 1. Adresacja IP interfejsów rutera R1

| Tabela 2. | Adresacia    | IP | interfei | isów | rutera | R2 |
|-----------|--------------|----|----------|------|--------|----|
|           | , iai oouoju | •• |          | 0011 |        |    |

| Typ interfejsu                                                                 | Symbol<br>interfejsu | Opis/komentarz<br>interfejsu | Adres IP /maska |
|--------------------------------------------------------------------------------|----------------------|------------------------------|-----------------|
| Szeregowy (Serial) lub światłowodowy<br>lub Fast Ethernet lub Gigabit Ethernet | W1                   | do_R1                        | 5.3.1.1/8       |
| Szeregowy (Serial) lub światłowodowy<br>lub Fast Ethernet lub Gigabit Ethernet | W2                   | do_R3                        | 7.3.1.2/8       |
| Fast Ethernet lub Gigabit Ethernet                                             | L1                   | komputer                     | 172.20.21.1/16  |

#### Tabela 3. Adresacja IP interfejsów rutera R3

| Typ interfejsu                                                                 | Symbol<br>interfejsu | Opis/komentarz<br>interfejsu | Adres IP /maska |
|--------------------------------------------------------------------------------|----------------------|------------------------------|-----------------|
| Fast Ethernet lub Gigabit Ethernet                                             | L1                   | Serwer                       | 10.10.10.X/8    |
| Fast Ethernet lub Gigabit Ethernet                                             | L2                   | Centrala                     | 172.30.27.1/16  |
| Szeregowy (Serial) lub światłowodowy<br>lub Fast Ethernet lub Gigabit Ethernet | W2                   | do_R2                        | 7.3.1.1/8       |
| Szeregowy (Serial) lub światłowodowy<br>lub Fast Ethernet lub Gigabit Ethernet | W3                   | do_R1                        | 9.3.1.2/8       |

UWAGA: X to numer stanowiska egzaminacyjnego np. dla stanowiska numer 1 – adres IP:10.10.10.1, a dla stanowiska 5 adres IP – 10.10.10.5

Skonfiguruj ruting dynamiczny RIPv2 na trzech ruterach. Do protokołu rozgłaszanych sieci dodaj sieci zgodnie z Tabelą 1, Tabelą 2, Tabelą 3.

5. Skonfiguruj serwer telekomunikacyjny zgodnie z wytycznymi:

- nazwa serwera telekomunikacyjnego: Centrala ZakładowaXX, gdzie XX to dwucyfrowy numer stanowiska egzaminacyjnego, np. dla stanowiska numer 1 – Centrala Zakładowa01, dla stanowiska numer 5 – Centrala Zakładowa05
- jeżeli to konieczne, ustaw komentarz: CentralaXX, gdzie XX to dwucyfrowy numer stanowiska egzaminacyjnego, np. dla stanowiska numer 1 – Centrala01, dla stanowiska numer 5 – Centrala05
- skonfiguruj wyjście na miasto przez cyfrę 4

- 6. Skonfiguruj linie wewnętrzne serwera telekomunikacyjnego:
  - linia wewnętrzna LWA1 abonent analogowy, nazwa: **POTS**, numer katalogowy **5001**
  - linia wewnętrzna LWS1 abonent systemowy, nazwa: CTS, numer katalogowy 5002
  - skonfiguruj konto abonenta VoIP nazwa: VoIP, numer katalogowy 5003
  - jeżeli to konieczne skonfiguruj analogową linię miejską do centrali nadrzędnej: numer analogowej linii miejskiej: 22XX, gdzie XX to dwucyfrowy numer stanowiska egzaminacyjnego, np. stanowisko numer 01 numer linii 2201, stanowisko numer 12 numer linii 2212, linia miejska M1, pole komentarz: linia analogowa, pozostałe linie miejskie wyłączone lub w trybie ignorowania albo odrzucania połączeń,
  - w ruchu przychodzącym połączenie z linii miejskiej na numer 22XX, gdzie XX to dwucyfrowy numer stanowiska, z możliwością wyboru numeru katalogowego na zapowiedzi DISA ma nastąpić przekierowanie na abonenta CTS nr wewnętrzny 5002.
  - skonfiguruj dla abonenta POTS (numer katalogowy 5001) przekierowanie na pocztę głosową, gdy nie odpowiada po 3 dzwonkach lub 10 s,
- 7. Nadaj urządzeniom adresy IP:
  - stacja robocza: adres IP/maska 172.20.21.2/16, brama 172.20.21.1
  - serwer telekomunikacyjny: adres IP/maska 172.30.27.2/16, brama 172.30.27.1
  - telefonowi VoIP: adres IP/maska 172.16.17.2/16, brama 172.16.17.1
- 8. Po podłączeniu i skonfigurowaniu urządzeń wykonaj:
  - sprawdzenie komunikacji pomiędzy centralą a interfejsami ruterów oraz pomiędzy centralą a telefonem VoIP do sprawdzenia zastosuj polecenie *ping*.
- 9. Przeprowadź testy połączeń telefonicznych zgodnie z tabelami 4 i 5.

#### Tabela 4. Wykaz zestawień połączeń telefonicznych

| Abonent wywołujący          | Abonent wywoływany          |
|-----------------------------|-----------------------------|
| POTS, numer katalogowy 5001 | CTS, numer katalogowy 5002  |
| POTS, numer katalogowy 5001 | VoIP, numer katalogowy 5003 |
| POTS, numer katalogowy 5001 | 2214 numer egzaminatora     |

#### Tabela 5. Test poczty głosowej, gdy abonent POTS nie odpowiada.

| Abonent wywołujący         | Abonent wywoływany                            | Przeniesienie po 3<br>dzwonkach lub 10s na |
|----------------------------|-----------------------------------------------|--------------------------------------------|
| CTS, numer katalogowy 5002 | <b>POTS</b> , numer<br>katalogowy <b>5001</b> | Poczta głosowa                             |

UWAGA: Fakt wykonania powyższego polecenia zgłoś przewodniczącemu ZN. W obecności egzaminatora przeprowadź ponownie sprawdzenie komunikacji urządzeń w sieci oraz testy połączeń telefonicznych zgodnie z zapisami w pkt.8 i 9.

Do konfiguracji ruterów możesz wykorzystać program PuTTY, HyperTerminal lub oprogramowanie dedykowane przez producenta.

Na stacji roboczej istnieje konto Administrator z hasłem Q@wertyuiop

Podczas pracy przestrzegaj zasad i przepisów bezpieczeństwa i higieny pracy oraz ergonomii stanowiska komputerowego.

Sformułowania zawarte w treści poleceń są zapisane w formie ogólnej, w różnych typach urządzeń mogą być różnie opisane.

UWAGA: Po wykonaniu zadania nie wyłączaj komputera, routerów ani centrali zakładowej/serwera telekomunikacyjnego.

### Czas przeznaczony na wykonanie zadania wynosi 150 minut.

#### Ocenie podlegać będzie 6 rezultatów:

- wykonane okablowanie strukturalne i połączenie fizyczne urządzeń,
- skonfigurowana stacja robocza,
- skonfigurowane interfejsy ruterów,
- uruchomiony i skonfigurowany ruting RIPv2,
- skonfigurowany serwer telekomunikacyjny i aparat telefoniczny VoIP,
- wyniki testów komunikacji urządzeń w sieci oraz połączeń telefonicznych

oraz

przebieg wykonania okablowania strukturalnego.